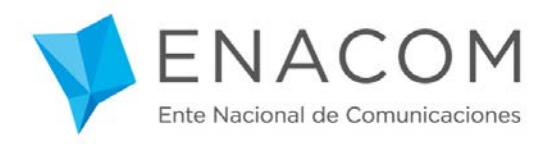

## Instructivo de uso

# Sistema Turnos CAUER

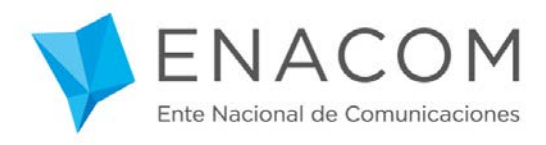

### Contenido

| 1. | Ingreso y registro           | . 3 |
|----|------------------------------|-----|
| 2. | Recupero de clave de usuario | . 6 |
| 3. | Solicitud de turnos masivo   | . 7 |
| 4. | Solicitud de turno único     | . 9 |
| 5. | Mis turnos                   | 12  |

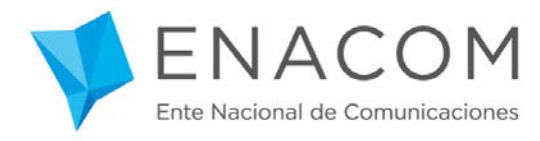

## Sistema de turnos

En este tutorial se explican los pasos a seguir para utilizar la herramienta "Turnos" del sitio web del Organismo.

- 1. Ingreso y registro
  - a. Ingresando en <u>www.enacom.gob.ar/turnos</u> se puede solicitar uno o varios turnos para realizar distintos tipos de trámites del Centro de Atención al Usuario del Espectro Radioeléctrico.
  - b. En la primera pantalla se muestra un listado de los trámites y en el extremo derecho un cuadro para ingresar como usuario. Si usted no estuviera registrado debe presionar "No tengo usuario, deseo registrarme".

| ENACOM<br>Ente Nacional de Comunicaciones                                                                                                    | Buscar Q f y G+ 🖬                                                                        |
|----------------------------------------------------------------------------------------------------|------------------------------------------------------------------------------------------|
| Institucional  Servicios de Servicios TIC y Comunicación Audiovisual  Servicios TIC y postales                                                                                                    | Atención<br>a Usuarios 💌 Normativa 💌 Trámites 💌                                          |
| Atención al usuario - Central de Turnos                                                                                                    | INGRESE COMO USUARIO                                                                     |
| Por favor seleccione el trámite que desea realizar. En el caso de que necesite realizar má<br>forma simultánea (Ej: Radio Clubes, gestores, escuelas que dictan cursos de operadores d<br>telecomunicaciones, entre otros) haga click aquí. | iás de un turno en<br>de Ingrese su e-mail de registracion<br>Ingrese su clave de acceso |
| ÁREA GESTIÓN DE TRÁMITES SECTOR C.A.U.E.R.                                                                                                    | INGRESAR                                                                                 |
| Centro de Atención al Usuario del Espectro Radioeléctrico                                                                                                    | ¿Olvidó su clave? Recupere su clave<br>de acceso                                         |
| ALTAS DE SERVICIOS RADIOELÉCTRICOS, MODIFICACIONES Y BAJAS                                                                                                    | No tengo usuario, deseo registrarme                                                      |
| ASIGNACIONES DE RECURSOS DE TELECOMUNICACIONES (NUMERACIÓN, SEÑALIZACIÓN, TARJE                                                                                                    | JETAS PREPAGAS)                                                                          |
| LICENCIAS ÚNICA DE SERVICIOS DE TELECOMUNICACIONES                                                                                                    |                                                                                          |
| MODIFICACIONES CON PERMISO PROVISORIO DE SERVICIOS RADIOELÉCTRICOS                                                                                                    |                                                                                          |
| OPERADORES DE TELECOMUNICACIONES (EXAMEN, REHABILITACIÓN Y RENOVACIÓN)                                                                                                    |                                                                                          |
| RADIOAFICIONADOS                                                                                                    |                                                                                          |
| RAMATEL                                                                                                    |                                                                                          |

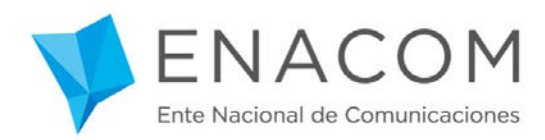

c. Se abre un formulario de registración para nuevos usuarios, donde deberá completar sus datos. A continuación presione "Registrarse".

| Regístrese            | como usuario                      | INGRESE COMO USUARIO                |
|-----------------------|-----------------------------------|-------------------------------------|
| Crear cuenta de u     | suario                            |                                     |
| E-mail                | Ingrese su e-mail de registración |                                     |
| Nombre                |                                   | INGRESAR                            |
| Apellido              |                                   |                                     |
| Razón Social          |                                   | <u>de acceso</u>                    |
| Teléfono              |                                   | No tengo usuario, deseo registrarme |
| Clave                 |                                   | Deje un mensaje                     |
| Confirmación de clave |                                   |                                     |

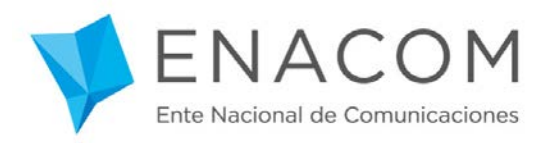

### d. Se muestra el siguiente mensaje:

| ENACOM<br>Ente Nacional de Comunicaciones                                                                  | . Q f ¥ G• ⊠                                     |
|----------------------------------------------------------------------------------------------------|--------------------------------------------------|
| Institucional  Servicios de Servicios TIC y Atención  Comunicación Audiovisual  Servicios TIC y a Usuarios | Normativa 💌 Trámites 💌                           |
| Se ha registrado con éxito en el sistema de turnos.                                                        | INGRESE COMO USUARIO                             |
| l legará un e-mail a su casilla nara activar su cuenta                                                     |                                                  |
| cregara un e maina su cusina para activar su cuenta.                                                       |                                                  |
|                                                                                                    | INGRESAR                                         |
|                                                                                                    | ¿Olvidó su clave? Recupere su clave<br>de acceso |
|                                                                                                    | <u>No tengo usuario, deseo registrarme</u>       |
|                                                                                                    |                                                  |

- e. Recibirá un mail de confirmación con el que deberá activar su cuenta de usuario.
- f. Ingresar el usuario y la contraseña, y haga clic en "Ingresar".

|                                                                   | Buscar Q                                                       | f ቓ G+ D             |
|-------------------------------------------------------------------|----------------------------------------------------------------|----------------------|
| Institucional  Comunicación Audiovisual  Servicios TIC y postales | <ul> <li>Atención<br/>a Usuarios</li> <li>Normativa</li> </ul> | Trámites 🔹           |
| Active su cuenta                                                  | INGRESE COM                                                    | O USUARIO            |
| uenta activada con éxito!                                         | Ingrese su e-m                                                 |                      |
|                                                                   | Ingrese su clav                                                |                      |
|                                                                   | IN                                                             | GRESAR               |
|                                                                   | ¿Olvidó su clave<br>de acceso                                  | ? Recupere su clave  |
|                                                                   | No tengo usuar                                                 | o, deseo registrarme |
|                                                                   | Dele un mensai                                                 | 2                    |

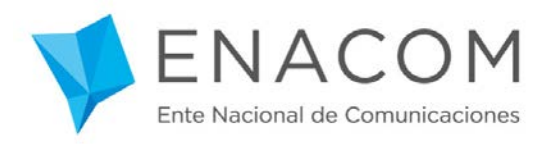

#### 2. Recupero de clave de usuario

a. Si olvidó su clave de usuario ingrese a "¿Olvidó su clave? Recupere su clave de acceso".

| ENACOM<br>Ente Nacional de Comunicaciones                                                                                                    | Q f y G+ D                                       |
|----------------------------------------------------------------------------------------------------|--------------------------------------------------|
| Institucional  Servicios de Servicios TIC y Atención Comunicación Audiovisual postales a Usuarios                                              | Normativa 🔻 Trámites 🔻                           |
| Atención al usuario - Central de Turnos                                                                                                    | INGRESE COMO USUARIO                             |
| Por favor seleccione el trámite que desea realizar. En el caso de que necesite realizar más de un turno en                                     | Ingrese su e-mail de registracion                |
| forma simultánea (Ej: Radio Clubes, gestores, escuelas que dictan cursos de operadores de<br>telecomunicaciones, entre otros) haga click aquí. | Ingrese su clave de acceso                       |
| ÁREA GESTIÓN DE TRÁMITES SECTOR C.A.U.E.R.                                                                                                    | INGRESAR                                         |
| Centro de Atención al Usuario del Espectro Radioeléctrico                                                                                      | ¿Olvidó su clave? Recupere su clave<br>de acceso |
| ALTAS DE SERVICIOS RADIOELÉCTRICOS, MODIFICACIONES Y BAJAS                                                                                     | No tengo usuario, deseo registrarme              |
| ASIGNACIONES DE RECURSOS DE TELECOMUNICACIONES (NUMERACIÓN, SEÑALIZACIÓN, TARJETAS PREPAGAS)                                                   | <u>Deje un mensaje</u>                           |
| LICENCIAS ÚNICA DE SERVICIOS DE TELECOMUNICACIONES                                                                                             |                                                  |
| MODIFICACIONES CON PERMISO PROVISORIO DE SERVICIOS RADIOELÉCTRICOS                                                                             |                                                  |
| OPERADORES DE TELECOMUNICACIONES (EXAMEN, REHABILITACIÓN Y RENOVACIÓN)                                                                         |                                                  |
| RADIOAFICIONADOS                                                                                                    |                                                  |
| RAMATEL                                                                                                    |                                                  |

b. Complete su email, tilde la casilla "No soy un robot" y haga clic en "Recuperar clave". Recibirá en su e-mail las instrucciones para recuperar el acceso en el sistema de turnos.

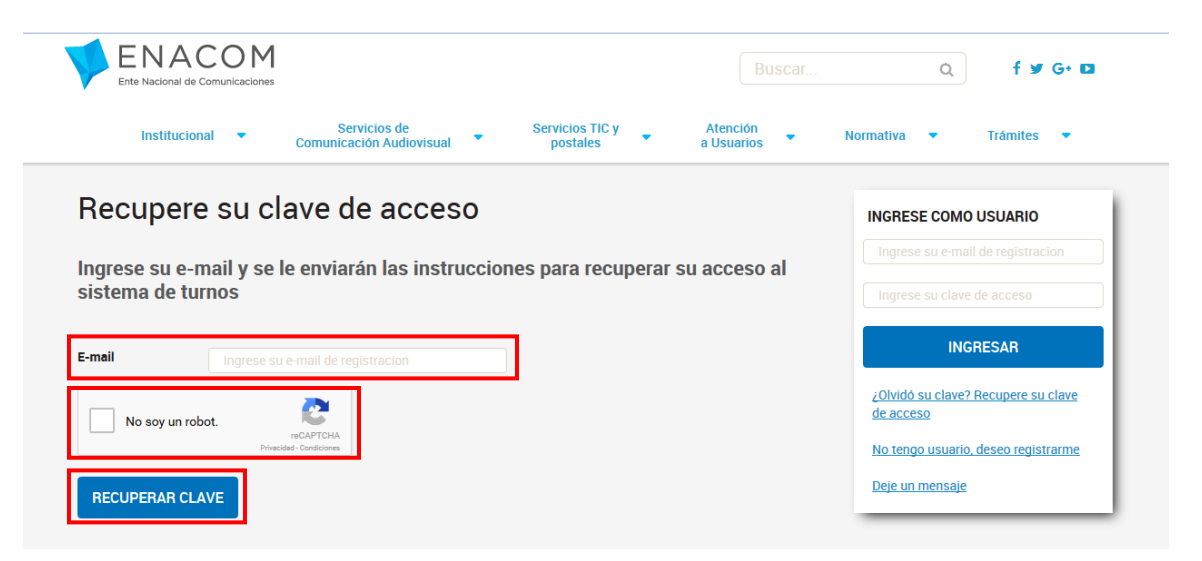

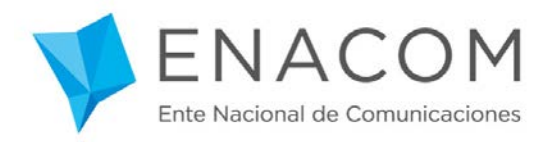

- 3. Solicitud masiva de turnos
  - a. Si desea solicitar más de un turno en forma simultánea tiene la opción de dejar un mensaje con sus datos.

| ENACOM<br>Ente Nacional de Comunicaciones                                                                                                    | Q f 🛩 G+ 🖬             |
|----------------------------------------------------------------------------------------------------|------------------------|
| Institucional  Servicios de Servicios TIC y Atención Comunicación Audiovisual  postales a Usuarios                                                                                                    | Normativa 💌 Trámites 💌 |
| Atención al usuario - Central de Turnos<br>Por favor seleccione el trámite que desea realizar. En el caso de que necesite realizar más de un turno en<br>forma simultánea (Ej: Radio Clubes, gestores, escuelas que dictan cursos de operadores de<br>telecomunicaciones, entre otros) hag: click aquí.<br>ÁREA GESTIÓN DE TRÁMITES SECTOR C.A.U.E.R.<br>Centro de Atención al Usuario del Espectro Radioeléctrico | Bienvenido             |
| ALTAS DE SERVICIOS RADIOELÉCTRICOS, MODIFICACIONES Y BAJAS                                                                                                    |                        |
| ASIGNACIONES DE RECURSOS DE TELECOMUNICACIONES (NUMERACIÓN, SEÑALIZACIÓN, TARJETAS PREPAGAS)                                                                                                    | ]                      |
| LICENCIAS ÚNICA DE SERVICIOS DE TELECOMUNICACIONES                                                                                                    | ]                      |
| MODIFICACIONES CON PERMISO PROVISORIO DE SERVICIOS RADIOELÉCTRICOS                                                                                                    | ]                      |
| OPERADORES DE TELECOMUNICACIONES (EXAMEN, REHABILITACIÓN Y RENOVACIÓN)                                                                                                    | ]                      |
| RADIOAFICIONADOS                                                                                                    | ]                      |
| RAMATEL                                                                                                    |                        |

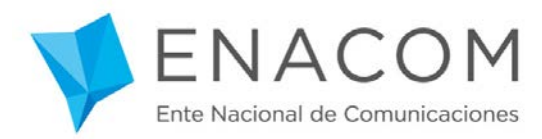

b. Complete sus datos e indique dentro del cuerpo del mensaje, qué trámite/s necesita efectuar, preferencias de fecha y hora para concurrir. Haga clic en "Enviar mensaje".

|                                                          | Buscar                                                                                | Q f 🛩 G+ 🖬                                |
|----------------------------------------------------------|---------------------------------------------------------------------------------------|-------------------------------------------|
| Institucional 🔹                                          | Servicios de Servicios TIC y Atención<br>Comunicación Audiovisual postales a Usuarios | Normativa 🔻 Trámites 🔻                    |
| Solicite su turi                                         | no enviando un mensaje                                                                | Bienvenido                                |
| Si usted es un gestor, o neo                             | resita más de un turno en forma simultánea, deje un mensaje indicando qué             | 🛗 Mis turnos                              |
| tramites desear realizar, p<br>brevedad. Muchas gracias. | referencias de fecha y nora para concurrir, y nos comunicaremos a la                  | <ul> <li>Solicitar nuevo turno</li> </ul> |
| E-mail                                                   |                                                                                       | 🗹 Dejar un mensaje                        |
| Nombre y apellido / Razón<br>social                      |                                                                                       | X Cerrar Sesión                           |
| Teléfono de contacto                                     |                                                                                       |                                           |
| Mensaje                                                  |                                                                                       |                                           |
|                                                          |                                                                                       |                                           |
|                                                          |                                                                                       |                                           |
|                                                          |                                                                                       |                                           |
|                                                          | No soy un robot.                                                                      |                                           |
|                                                          | ENVIAR MENSAJE                                                                        |                                           |

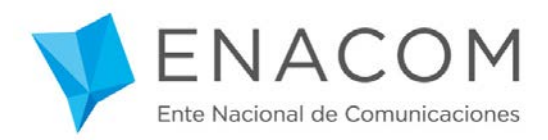

#### 4. Solicitud de turno único

#### a. Seleccione el trámite deseado.

| Ente Nacional de Comunicaciones                                                                                                    |                        | Q             | f ¥r G+ D3 |
|----------------------------------------------------------------------------------------------------|------------------------|---------------|------------|
| Institucional   Servicios de  Comunicación Audiovisual  Servicios TIC y  postales a                                                                                                    | Atención<br>I Usuarios | Normativa 🝷   | Trámites 🝷 |
| Atención al usuario - Central de Turnos                                                                                                    |                        | Bienvenido    |            |
| Por favor seleccione el trámite que desea realizar. En el caso de que necesite realizar más d<br>forma simultánea (El: Radio Clubes, gestores, escuelas que dictan cursos de operadores de | le un turno en         | 🛗 Mis turnos  |            |
| elecomunicaciones, entre otros) haga click aquí.                                                                                                    |                        | 🔁 Solicitar m | ievo turno |
| ÁREA GESTIÓN DE TRÁMITES SECTOR C.A.U.E.R.                                                                                                    |                        | 🖂 Dejar un m  | ensaje     |
| Centro de Atención al Usuario del Espectro Radioeléctrico                                                                                                    |                        | × Cerrar Sesi | ón         |
| ALTAS DE SERVICIOS RADIOELÉCTRICOS, MODIFICACIONES Y BAJAS                                                                                                    |                        |               |            |
| ASIGNACIONES DE RECURSOS DE TELECOMUNICACIONES (NUMERACIÓN, SEÑALIZACIÓN, TARJETA                                                                                                    | AS PREPAGAS)           |               |            |
| LICENCIAS ÚNICA DE SERVICIOS DE TELECOMUNICACIONES                                                                                                    |                        |               |            |
| MODIFICACIONES CON PERMISO PROVISORIO DE SERVICIOS RADIOELÉCTRICOS                                                                                                    |                        |               |            |
| OPERADORES DE TELECOMUNICACIONES (EXAMEN, REHABILITACIÓN Y RENOVACIÓN)                                                                                                    |                        |               |            |
| RADIOAFICIONADOS                                                                                                    |                        |               |            |
|                                                                                                    |                        |               |            |

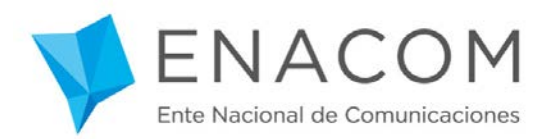

b. Seleccione la fecha y la hora del turno. Una vez corroborados los datos haga clic en "Solicitar Turno" y luego "Confirmar Turno".

| 1 - Seleccione la fecha |          |    |              |    |        |     |
|-------------------------|----------|----|--------------|----|--------|-----|
| A                       | Anterior |    | Julio - 2016 |    | Siguie | nte |
| Do                      | Lu       | Ма | Mi           | Ju | Vi     | Sa  |
|                         |          |    |              |    | 1      | 2   |
| 3                       | 4        | 5  | 6            | 7  | 8      | 9   |
| 10                      | 11       | 12 | 13           | 14 | 15     | 16  |
| 17                      | 18       | 19 | 20           | 21 | 22     | 23  |
| 24                      | 25       | 26 | 27           | 28 | 29     | 30  |
| 31                      |          |    |              |    |        |     |

#### 2 - Seleccione el horario

Horarios libres para la fecha: 29 de Julio de 2016

| 10:00 | 10:10 | 10:20 | 10:30 | 10:40 |
|-------|-------|-------|-------|-------|
| 10:50 | 11:00 | 11:10 | 11:20 | 11:30 |
| 11:40 | 11:50 | 12:00 | 12:10 | 12:20 |
| 12:30 | 12:40 | 12:50 | 13:00 | 13:10 |
| 13:20 | 13:30 | 13:40 |       |       |

3 - Confirme su turno

Fecha: 29 de Julio de 2016 Horario: 10:00 hs Trámite: LICENCIAS ÚNICA DE SERVICIOS DE TELECOMUNICACIONES Duración aproximada: 20 min

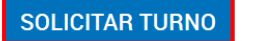

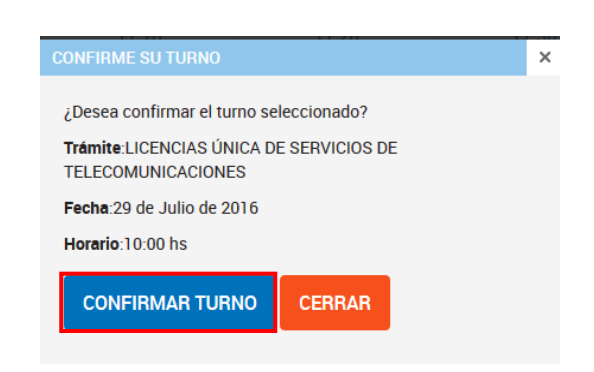

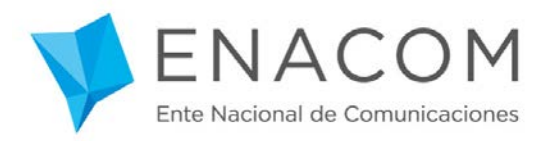

c. Se generará un comprobante que podrá descargar y/o imprimir para tener constancia del turno.

| Usuario:<br>Fecha: 29/07/2<br>Horario: 10:00  <br>Trámite: LICEN<br>Duración aproxi<br>Código de Turno | 016<br>1s<br>CIAS ÚNICA DE SERVICIOS DE TELECOMUNICACIONES<br><b>mada:</b> 20 Min<br><b>2:</b> 921 |
|----------------------------------------------------------------------------------------------------|----------------------------------------------------------------------------------------------------|
|                                                                                                    | DESCARGAR COMPROBANTE                                                                              |

d. Además recibirá un mail recordatorio con los datos de su turno.

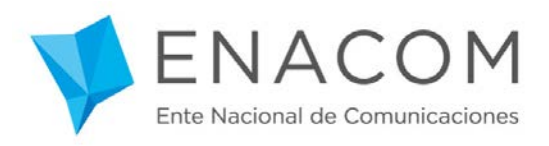

- 5. Mis turnos
  - a. Ingrese a "Mis turnos" para acceder a todos los turnos que ha tomado previamente. Podrá descargar los comprobantes de turnos, o cancelar turnos que ha solicitado.

| Ente M | NACOM<br>Jacional de Comunicaciones                                       |                       |                          |                        | Q f 💆 G+ 🗈              |
|--------|---------------------------------------------------------------------------|-----------------------|--------------------------|------------------------|-------------------------|
| l      | nstitucional    Servicios de Comunicación Audiovisua                      | al 🔻 s                | Servicios TIC y postales | Atención<br>a Usuarios | Normativa 💌 Trámites 🔻  |
| lis t  | urnos                                                                     |                       |                          |                        | Bienvenido              |
| COD    | Trámite                                                                   | Fecha/Hora            | Comprobante              |                        | 🛗 Mis turnos            |
| 921    | LICENCIAS ÚNICA DE SERVICIOS DE<br>TELECOMUNICACIONES                     | 29/07/2016<br>10:00hs | 🛆 Descargar              | 🛍 Eliminar             | 🗄 Solicitar nuevo turno |
| 907    | ALTAS DE SERVICIOS RADIOELÉCTRICOS,<br>MODIFICACIONES y BAJAS             | 28/07/2016<br>12:00hs | 👌 Descargar              | 🛍 Eliminar             | Dejar un mensaje        |
| 917    | OPERADORES DE TELECOMUNICACIONES (EXAMEN,<br>REHABILITACIÓN Y RENOVACIÓN) | 22/07/2016<br>10:40hs | 🕒 Descargar              | 🛍 Eliminar             | × Cerrar Sesión         |
| 918    | OPERADORES DE TELECOMUNICACIONES (EXAMEN,<br>REHABILITACIÓN Y RENOVACIÓN) | 22/07/2016<br>10:40hs | 🖹 Descargar              | 💼 Eliminar             |                         |
| 919    | OPERADORES DE TELECOMUNICACIONES (EXAMEN,<br>REHABILITACIÓN Y RENOVACIÓN) | 22/07/2016<br>10:40hs | 👌 Descargar              | 🛍 Eliminar             |                         |